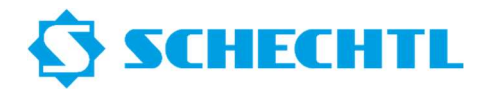

Bitte laden Sie die PC-Offline Software auf unserer Website www.schechtl.de herunter.

Bereich Service → Download Installationsdatei

Bitte fordern Sie von uns eine Demolizenz oder eine Vollversion-Lizenz an.

| SCHECHTL                                                                                                    | PRODUKTE                         | STORIES                        | MESSEN                       | SERVICE                   | UNTERNEHMEN                                                                                                    | KARRIERE                                                                                                    | KONTAKT                                 |
|----------------------------------------------------------------------------------------------------|----------------------------------|--------------------------------|------------------------------|---------------------------|----------------------------------------------------------------------------------------------------|----------------------------------------------------------------------------------------------------|-----------------------------------------|
|                                                                                                    |                                  | 3                              |                              |                           |                                                                                                    |                                                                                                    |                                         |
| PC-Offline Software kostenlos teste                                                                                                    | n                                |                                |                              |                           | An Annual Annual A | tine to the second second seco | e schechtre                             |
| Teste 30 Tage kostenlos unsere PC-Offline Software<br>1. Fordere eine kostenlose Demolizenz an<br>2. Lade die Installationsdatei runter<br>3. Folge der Installationsanleitung<br>Download Installationsdatei |                                  |                                |                              |                           |                                                                                                    |                                                                                                    | → ← ← → → → → → → → → → → → → → → → → → |
| Download Installationsanleitung                                                                                                    |                                  |                                |                              | 1                         | V                                                                                                    |                                                                                                    |                                         |
| MELDE                                                                                                    | DICH EIN                         | FAC <mark>H</mark> PI          | ersönl                       | ICH BEI                   | М                                                                                                    |                                                                                                    |                                         |
| SCHEC                                                                                                    | HTL                              | SER                            | VIC                          | E-TE                      | AM.                                                                                                    |                                                                                                    |                                         |
| Mit nachfolgendem Formular kannst du direkt uns<br>Zudem sind wir übe                                                                                                    | eren werkseige<br>er WhatsApp er | enen, deutscl<br>rreichbar und | nlandweiten<br>I gerne per F | Kundendien:<br>ernwartung | st mit konkreten Wür<br>behilflich.                                                                                                    | nschen kontakt                                                                                                    | tieren.                                 |
|                                                                                                    |                                  |                                |                              |                           | WhatsApp<br>9 170 7715 623                                                                                                    |                                                                                                    |                                         |

Bitte führen Sie die Installationsdatei Install\_Stouch\_4.3.XXX.exe mit einem Doppelklick aus.

Sie sollten die Datei unter Ihren Downloads finden.

| Datei Start Freigeber                                      | n Ansicht     | Tools für kompr | imierte Ordner   |                         |           |                 |
|------------------------------------------------------------|---------------|-----------------|------------------|-------------------------|-----------|-----------------|
| Verkauf<br>Arbeitssicherheit<br>000_Bilder_Video_Originale |               |                 |                  | Sortieren<br>UK_Einstel |           | Alle            |
|                                                            |               | Extraf          | ieren nach       |                         |           |                 |
| ← → ∽ ↑ 📕 → Diese                                          | erPC → Downlo | ads > PC-Offlin | ≥ Software.zip ⇒ | PC-Offline Software     |           |                 |
| in an ann an ann                                           |               | <u>^</u>        | Name             |                         | Тур       | Komprimierte Gr |
| 🗸 🖈 Schnellzugriff                                         |               |                 | Install_STo      | uch_4.2.14.exe          | Anwendung | 92.65           |
| Verkauf                                                    |               | *               |                  |                         |           |                 |
| Arbeitssicherneit                                          |               |                 |                  |                         |           |                 |
| Sortieren                                                  |               |                 |                  |                         |           |                 |
| Videos                                                     |               |                 |                  |                         |           |                 |
| Dearthau                                                   |               |                 |                  |                         |           |                 |
| и рервох                                                   |               |                 |                  |                         |           |                 |
| 🔿 🧰 OneDrive                                               |               |                 |                  |                         |           |                 |
| 🗸 💻 Dieser PC                                              |               |                 |                  |                         |           |                 |
| 🔉 🧊 3D-Objekte                                             |               |                 |                  |                         |           |                 |
| 🔉 🔚 Bilder                                                 |               | _               |                  |                         |           |                 |
| Desktop                                                    |               |                 |                  |                         |           |                 |
| 🔮 Dokumente                                                |               |                 |                  |                         |           |                 |
| Downloads                                                  |               |                 |                  |                         |           |                 |
| Musik                                                      |               |                 |                  |                         |           |                 |
| 📓 Videos                                                   | a             |                 |                  |                         |           |                 |
| Eokaler Datentrager (C                                     |               |                 |                  |                         |           |                 |

## Installationsanleitung PC-Offline Software

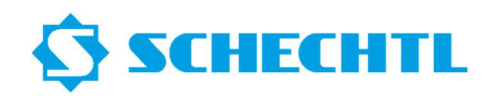

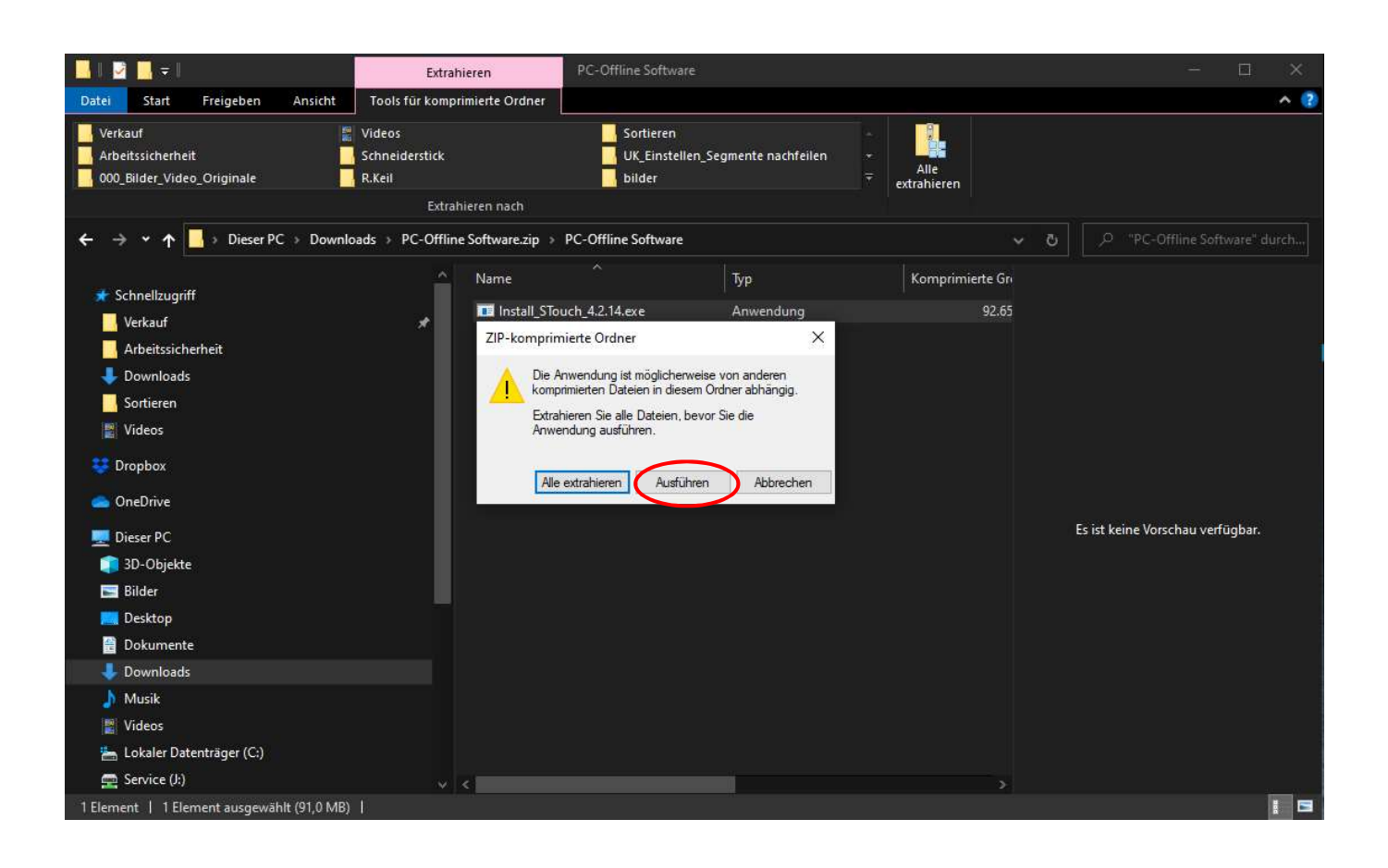

Bitte wählen Sie die gewünschte Installationssprache.

| Setup-Sprache auswählen       ×         Wählen Sie die Sprache aus, die während der Installation         Wahlen Sie die Sprache aus, die während der Installation         Deutsch         Ott         Ott |
|----------------------------------------------------------------------------------------------------|
|                                                                                                    |

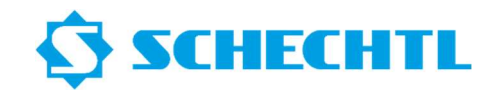

Bitte wählen Sie den Installationsort für Ihre PC-Offline Software aus.

| Setup - STouch Version 4.2.14 Ziel-Ordner wählen Wohin soll STouch installiert werden?                  | - ×                                                    |                 |                |
|----------------------------------------------------------------------------------------------------|--------------------------------------------------------|-----------------|----------------|
| Womin son strouch instanler (Werben? Das Setup wird STouch in den folgenden Ordner insta                | allieren.<br>chsuchen', falls Sie einen anderen Ordner |                 |                |
| auswählen mochten.                                                                                      | Durchsuchen                                            |                 |                |
| Mindestens 159,2 MB freier Speicherplatz ist erforderlich.                                              |                                                        |                 |                |
|                                                                                                    | Weiter Abbrechen                                       |                 |                |
|                                                                                                    |                                                        | the the         |                |
|                                                                                                    |                                                        |                 |                |
|                                                                                                    |                                                        |                 |                |
|                                                                                                    |                                                        |                 |                |
|                                                                                                    |                                                        |                 |                |
| Setup - STouch Version 4.2.14                                                                           | - 🗆 X                                                  |                 |                |
| Zusätzliche Aufgaben auswählen<br>Welche zusätzlichen Aufgaben sollen ausgeführt werden?                | T                                                      |                 |                |
| Wählen Sie die zusätzlichen Aufgaben aus, die das Setup w<br>soll, und klicken Sie danach auf "Weiter". | /ährend der Installation von STouch ausführen          |                 |                |
| Zusätzliche Symbole:                                                                                    |                                                        |                 |                |
|                                                                                                    |                                                        |                 |                |
|                                                                                                    |                                                        |                 |                |
|                                                                                                    |                                                        |                 |                |
|                                                                                                    |                                                        |                 |                |
|                                                                                                    | Zurück Weiter Abbrechen                                |                 |                |
| A Marine Co                                                                                             | - 10 F.                                                |                 | and the second |
|                                                                                                    | Ale appendix                                           | an an the faith |                |

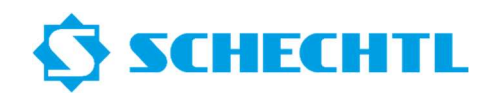

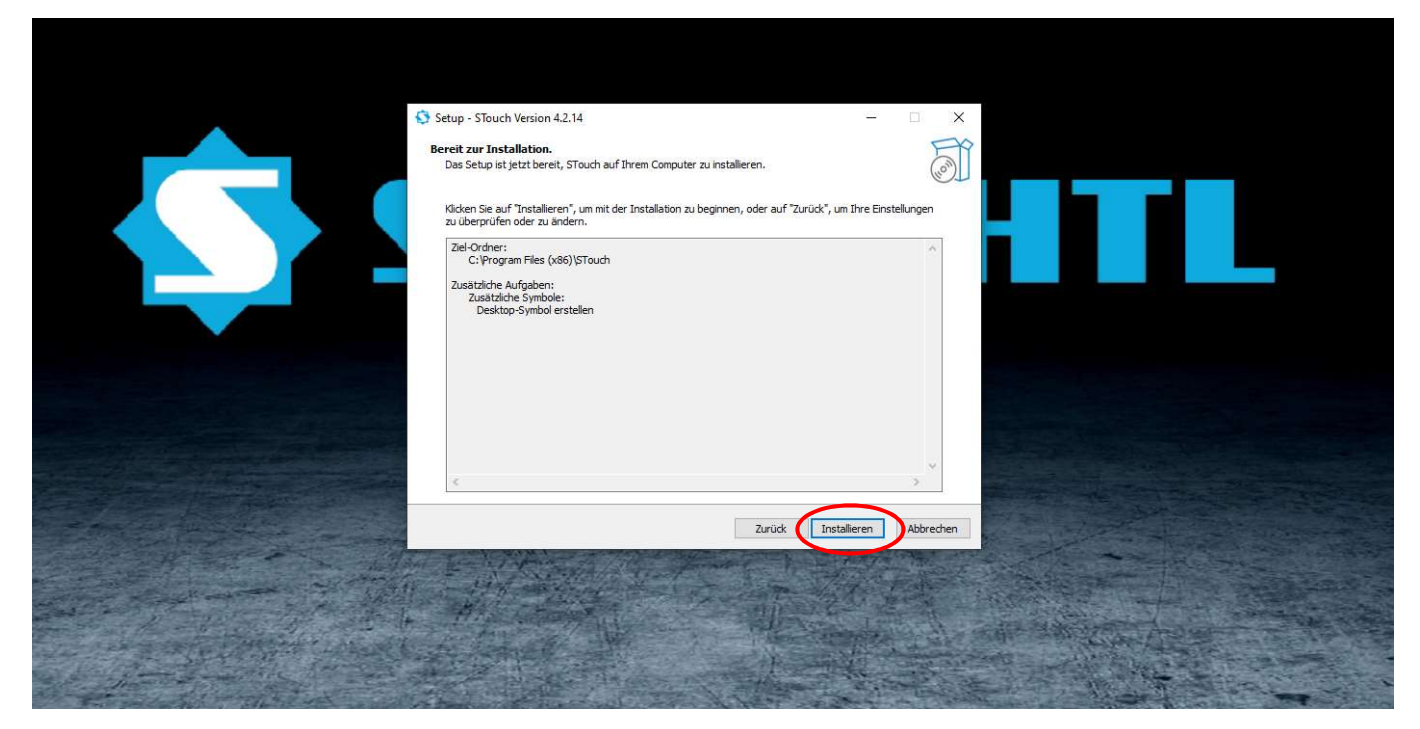

Bitte brechen Sie die Installation nicht ab.

Sobald der Anzeigebalken gefüllt ist, läuft die Installation noch ca. 1 min. nach.

| Setup - STouch Version 4.2.14                                                                                                    | - 🗆 X     |  |
|----------------------------------------------------------------------------------------------------|-----------|--|
| Installiere<br>Warten Sie bitte, während STouch auf Ihrem Computer installiert wird.<br>Dateien werden entpackt<br>C: (Program Files (x86))STouch)opengl32sw.dll |           |  |
|                                                                                                    |           |  |
|                                                                                                    | Abbrechen |  |
|                                                                                                    |           |  |

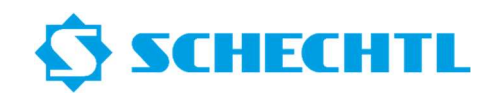

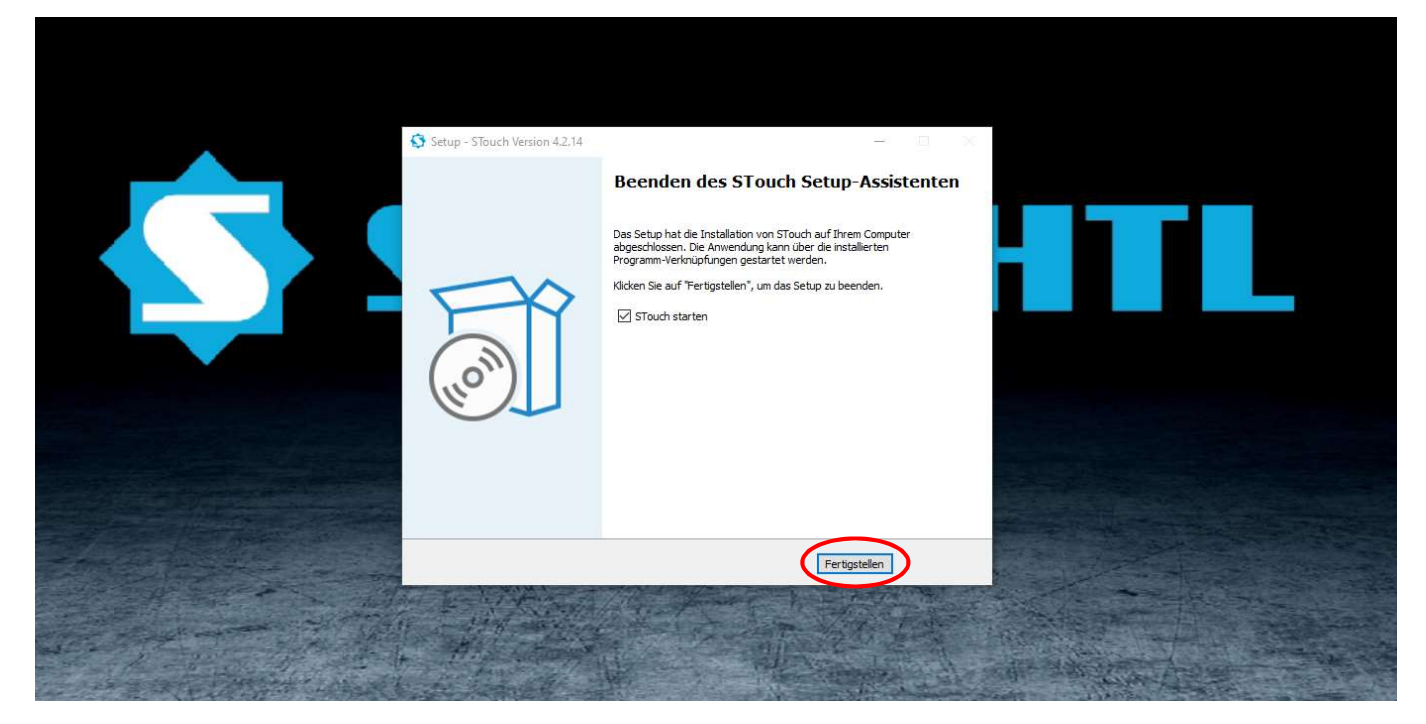

Eine gültige Lizenz müssen Sie bei Schechtl anfordern.

Sie bekommen dann einen Lizenzschlüssel gesendet.

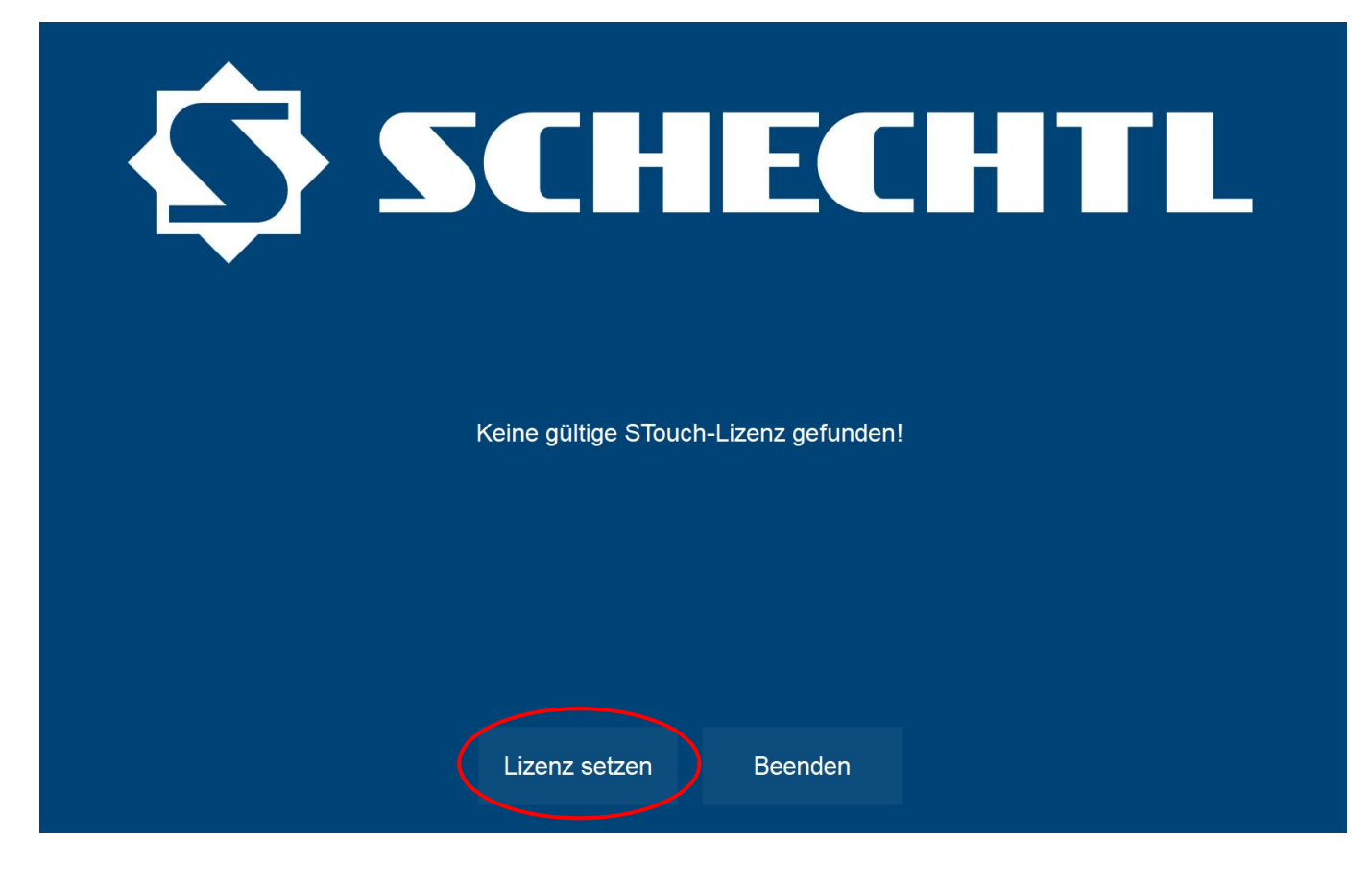

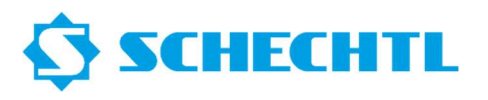

Bitte den Link in Ihrer E-Mail folgen.

**SCHECHTL** Deutsch -Home Meine Lizenzen Verfügbare Lizenzen So aktivieren Sie Ihre Lizenzen: 1. Wählen Sie die Lizenzen, die Sie aktivieren möchten. 2. Wählen Sie den lokal angeschlossenen CmContainer, in den Sie die Lizenzen übertragen möchten. 3. Klicken Sie auf "Ausgewählte Lizenzen jetzt aktivieren". Name Aktiviert am CmContainer Status STouch Ver4 License (NB) Verfügbar STouch Ver4 License (NB): Feature Tapered Verfügbar Wählen Sie den CmContainer CmContainer SCH IN Dateibasierte Lizenzübertragung Meine Lizenzen © WIBU-SYSTEMS AG

| Home Meine Lizenzen                                                                                                    | nline-Lizenzübertragung                                                                                                    |                     |
|----------------------------------------------------------------------------------------------------|----------------------------------------------------------------------------------------------------|---------------------|
| Verfügbare Lizenzen<br>So aktivieren Sie Ihre I<br>1. Wählen Sie die Lizen<br>2. Wählen Sie den Iokal<br>3. Klicken Sie auf "Ausg<br>Vame<br>Stouch Ver4 License | Bitte warten Sie! Die gewählten Lizenzen werden übertragen.<br>Dieser Vorgang kann einige Minuten in Anspruch nehmen.<br>Bitte entfernen Sie den CmContainer nicht während dieses<br>Vorgangs und laden Sie diese Seite nicht neu. | Status<br>Verfugbar |
| Wählen Sie den CmConta                                                                                                    | bertrage Lizenzaktualisierung in den CmContainer.<br>eneriere Quittung.<br>n ✓ <mark>O</mark>                                                                                                    | verrugbar           |
| Ausgewählte Lizenzen jetzt                                                                                                    |                                                                                                    |                     |
|                                                                                                    |                                                                                                    |                     |
| Impressum   CodeMeter License                                                                                                    | e Central WebDepot v21.04a.276.501.ws4                                                                                                    |                     |

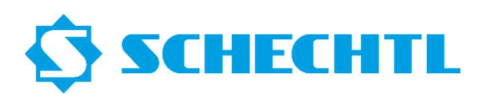

| D SCHE                                                                                                |                                                                                                    | Deutso | ch 💻 💌 |  |
|----------------------------------------------------------------------------------------------------|----------------------------------------------------------------------------------------------------|--------|--------|--|
|                                                                                                    |                                                                                                    |        |        |  |
| Home Meine Lizen                                                                                      |                                                                                                    |        |        |  |
| Home Meine Lizen                                                                                      | Online-Lizenzübertragung                                                                                                    |        |        |  |
| Verfügbare Lizenzen<br>So aktivieren Sie Ihre L<br>1. Wählen Sie die Lizen<br>2. Wählen Sie den lokal | Starte Lizenzübertragung.<br>Lade Lizenzvorlage vom Server.<br>Registriere Lizenzvorlage.<br>Generiere Lizenzübertragungsanfrage.<br>Lade Lizenzaktualisierung vom Server.<br>Übertrage Lizenzaktualisierung in den CmContainer.<br>Generiere Quittung |        |        |  |
| 3. Klicken Sie auf "Ausg                                                                              | Sende Quittung.                                                                                                    |        |        |  |
|                                                                                                    |                                                                                                    |        |        |  |
| ✓ Name                                                                                                | Lizenzübertragung erfolgreich abgeschlossen!                                                                                                    |        |        |  |
| STouch Ver4 License                                                                                   |                                                                                                    |        |        |  |
| STouch Ver4 License                                                                                   | Ok                                                                                                    |        |        |  |
| Wählen Sie den CmContai                                                                               | iner                                                                                                    |        |        |  |
| CmContainer automatisch I                                                                             | holen 🗸 🖸                                                                                                    |        |        |  |
|                                                                                                    |                                                                                                    |        |        |  |
| Meine Lizenzen                                                                                        |                                                                                                    |        |        |  |
|                                                                                                    |                                                                                                    |        |        |  |
|                                                                                                    |                                                                                                    |        |        |  |

## Die Webseite kann nun geschlossen werden

## CodeMeter Kontrollzentrum schließen

| SchechtlSoftwareNB<br>130-834332834 | Name:                 | SchechtlSoftwareNB |  |
|-------------------------------------|-----------------------|--------------------|--|
|                                     | Serien-Nr.:           | 130-834332834      |  |
|                                     | Version:              | CmActLicense 3.00  |  |
|                                     |                       |                    |  |
|                                     |                       |                    |  |
|                                     |                       |                    |  |
|                                     |                       |                    |  |
|                                     | Status:               | S Lizenz aktiviert |  |
|                                     | Lizenzaktualisierung  | Lizenz löschen     |  |
|                                     | Lizerizaktualisierung |                    |  |

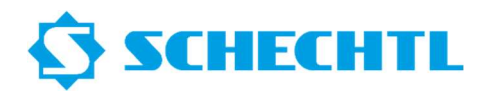

Ihre PC-Software ist nun Bereit und Lizenziert

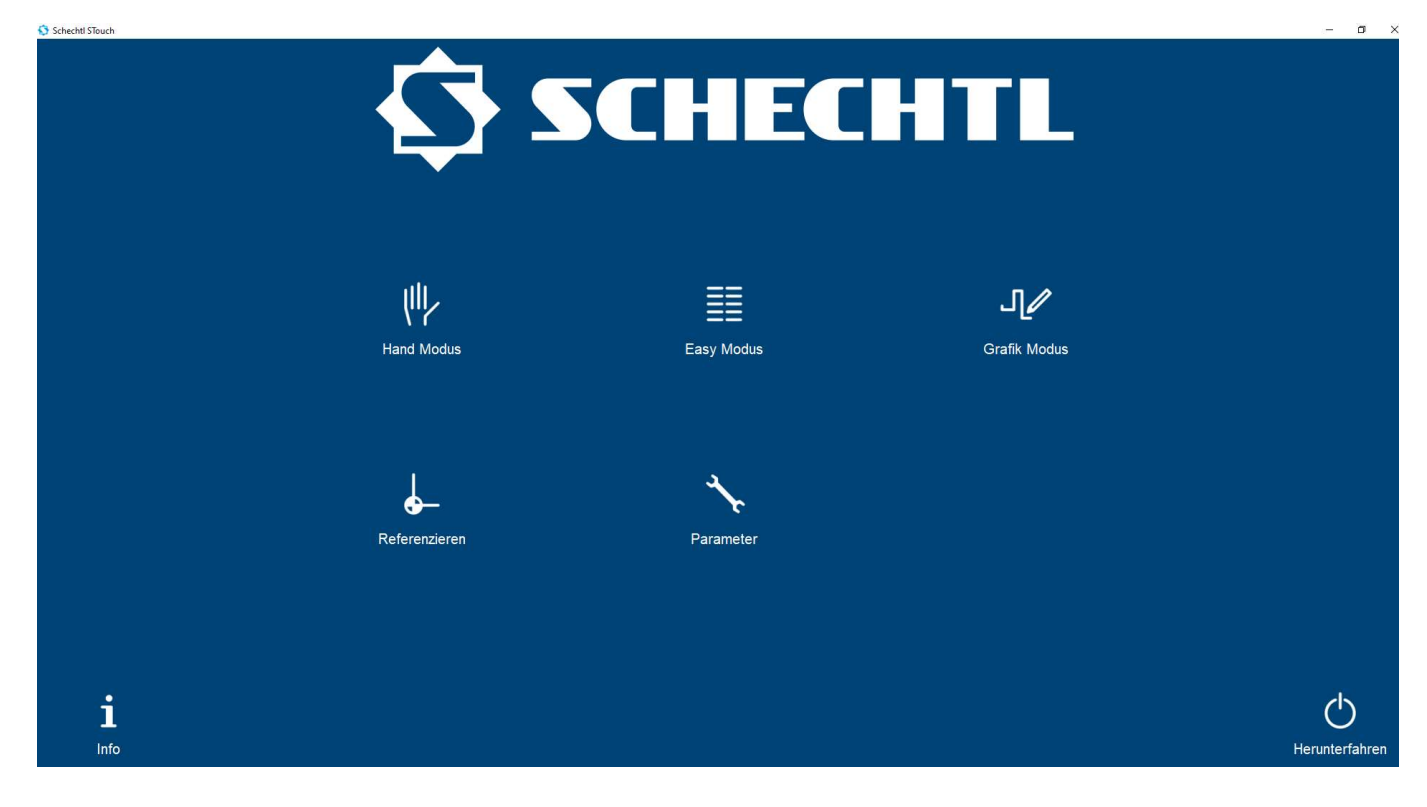